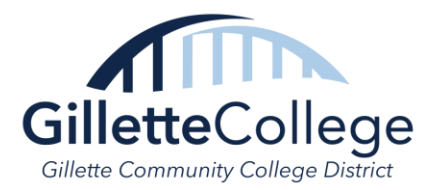

## **How to Self-Register for Classes**

First, log into your student account and access the "Self-Service" screen.

From there, select "Student Planning & Registration."

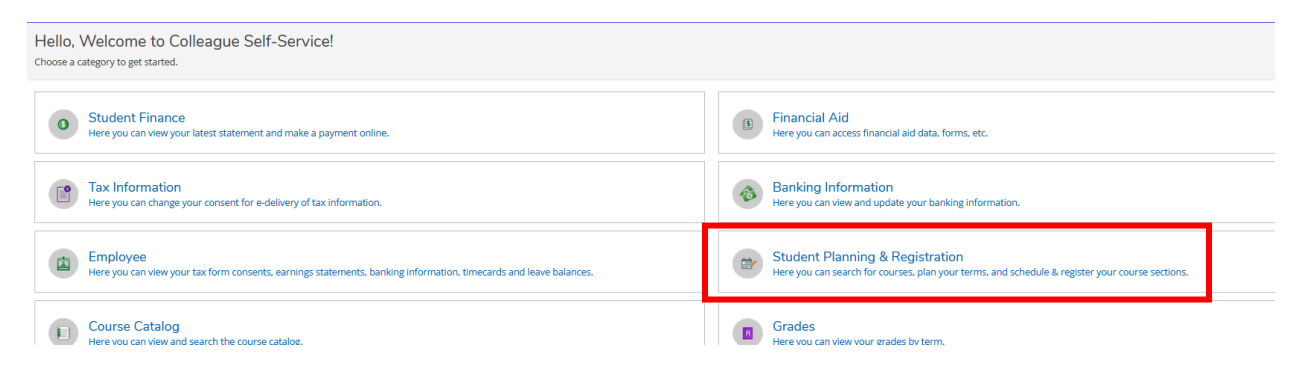

Then select option 2 "Plan your degree & Register for Classes"

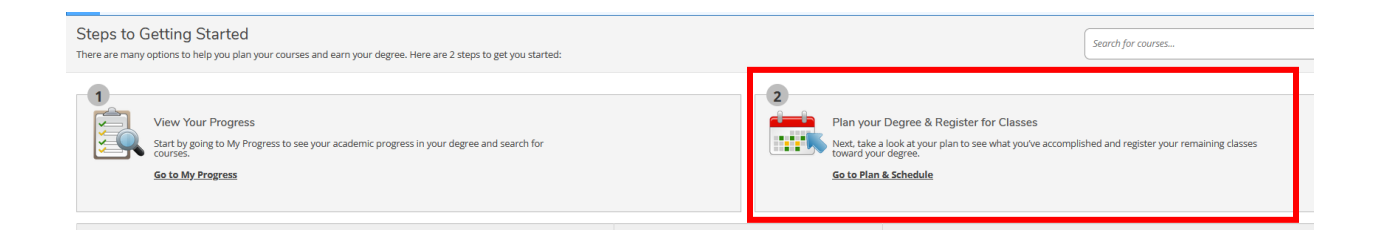

On the next screen, check the top right corner for any types of holds.

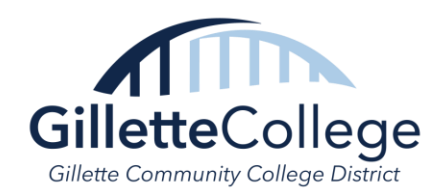

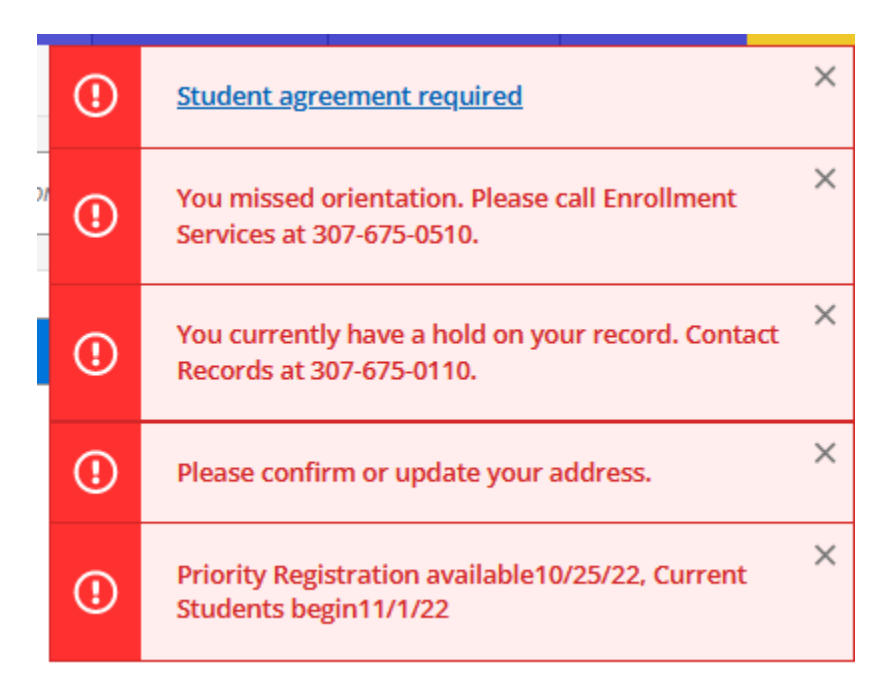

If you have an Orientation hold, complete the required Vector (Title IX) training in your Student Email, then contact Student Life & Housing to verify completion to remove the hold. They can be reached at (307) 681-6502.

For a Records hold, contact (307) 675-0110 to find out how to remove this hold.

For Balance holds, please contact the Business office at (307) 681-6332.

To complete the "Student Agreement Required" box, click on the hold, then view the agreement for the upcoming semester and accept the agreement after reading over the statement.

If asked to "Confirm or Update your Address," use the following instructions: on the Self-Service page, on the left-hand side, click on the three-line icon, then User Options, and finally User Profile.

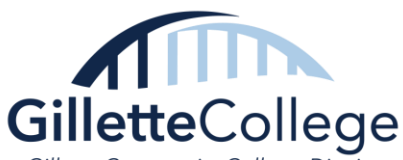

Gillette Community College District

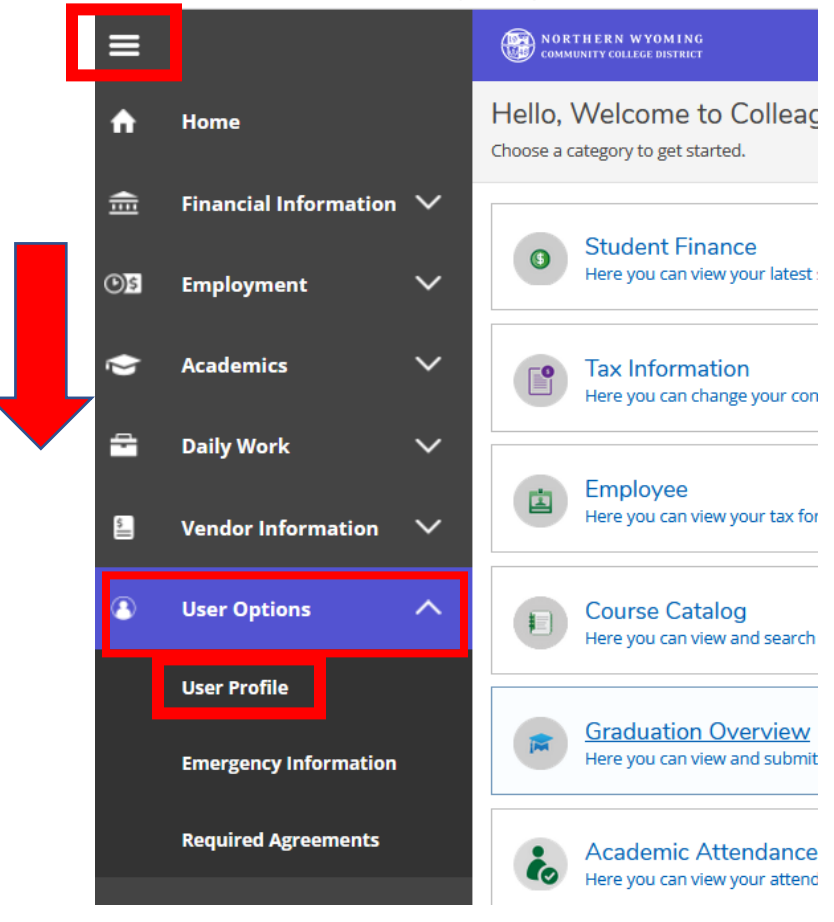

On the next page, find the "Addresses" category, verify that your address is correct. If the address is correct, click on the "Confirm" button. If the address needs to be updated, please contact us at (307) 681-6000 to update your address.

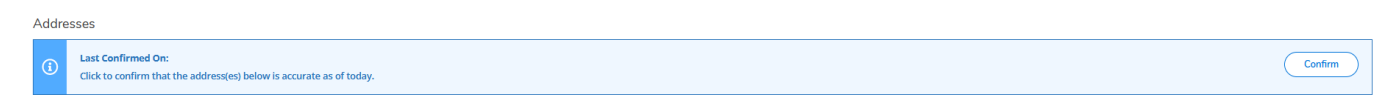

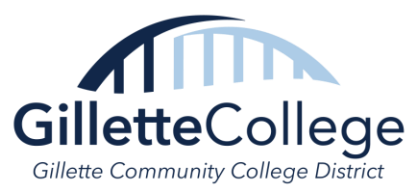

Once all the holds have been addressed, return to your "Plan your degree & register for classes" screen. From here, choose the semester you're wanting to register for classes. Make sure you have chosen sections (days & times) for each of your classes.

## THE FOLLOWING IS JUST AN EXAMPLE OF A SCHEDULE AND MAY <u>NOT</u> BE REFLECTIVE OF YOUR SCHEDULE

| × | ^ |
|---|---|
|   |   |
| × |   |
|   |   |
| × |   |
|   |   |
| × |   |
|   |   |
|   | × |

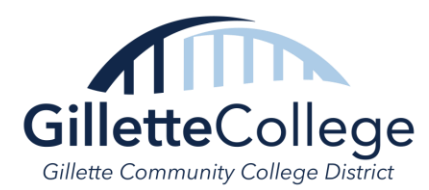

Select "View Other Sections" to choose a course section. Note that this will show <u>all</u> offerings for classes, including those on the Sheridan or Buffalo campuses. Make sure to select appropriate classes that are on the Gillette Campus or Online.

| KI < 1 of 1 > D                                                                                                    |
|----------------------------------------------------------------------------------------------------|
| WELD*1650*01 Welding Symbols & Print Design<br>Seats Available (): 5 / 15 / 0<br>Instructor: Warr, S<br>Time: MTWTh 7:00 AM - 7:50 AM<br>Dates: 1/22/2024 - 5/10/2024<br>Location: Sheridan Technical Center 143 (Lecture)<br>Time: MTWTh 7:00 AM - 7:50 AM<br>Dates: 1/22/2024 - 5/10/2024<br>Location: Sheridan Technical Center 143 (Laboratory)                           |
| WELD*1650*02 Welding Symbols & Print Design<br>Seats Available (): 9 / 15 / 0<br>Instructor: Toth, T<br>Time: MTWTh 10:00 AM - 10:50 AM<br>Dates: 1/22/2024 - 5/10/2024<br>Location: Sheridan Technical Center 132 (Lecture)<br>Time: MTWTh 10:00 AM - 10:50 AM<br>Dates: 1/22/2024 - 5/10/2024<br>Location: Sheridan Technical Center 132 (Laboratory)                       |
| WELD*1650*30 Welding Symbols & Print Design<br>Seats Available (): 7 / 13 / 0<br>Instructor: Redman, C<br>Time: MTWTh 10:00 AM - 10:30 AM<br>Dates: 1/22/2024 - 5/10/2024<br>Location: Gillette Technical Education Center 207 (Lecture)<br>Time: MTWTh 10:30 AM - 11:00 AM<br>Dates: 1/22/2024 - 5/10/2024<br>Location: Gillette Technical Education Center 207 (Laboratory) |

Make sure to pay attention to the days, times, delivery method (Online, In-Person, or Zoom), and location of the classes you select. Repeat this step for <u>all</u> your classes for this semester.

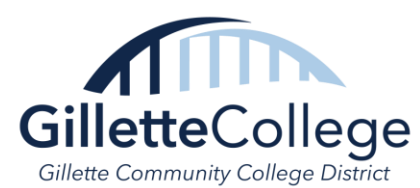

For some majors, you may see Elective Placeholders; these will require searching the Course Catalog to find appropriate classes to complete these requirements. Electives can vary depending on your program of study, so make sure to doublecheck your Degree Progress page to see what sort of classes are eligible options. To search for classes in the course catalog, use the Class Search feature in the top right of the Plan & Schedule page.

| Search for courses | Q |
|--------------------|---|
|                    |   |
| Review Complete    |   |

Once you find an appropriate class, select "Add Course to Plan" and select the appropriate semester, then select "Ok".

Select "Register Now" to register for your chosen courses once they have all been selected. Courses will turn green, saying "Registered but not started" if you are officially registered.

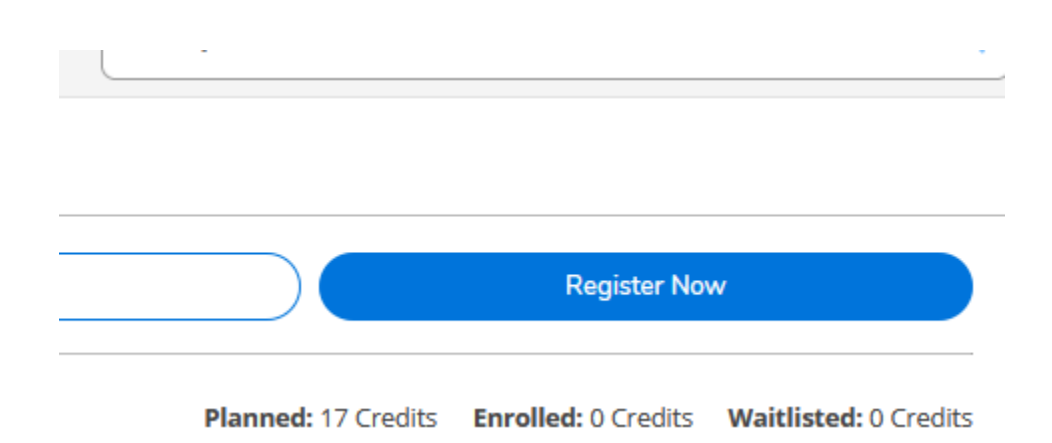

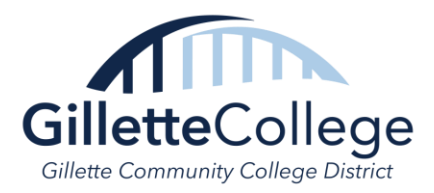

Verify <u>ALL</u> your planned courses which say, "Registered but not started." If any courses are not registered, or if you receive <u>any</u> error messages, please contact the Advising Office.

Print off a copy of your schedule using the "Print" button on your registration screen.

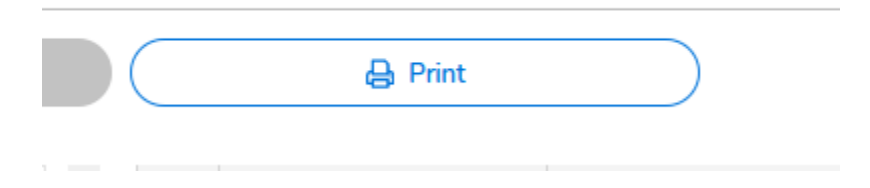

Make sure you **regularly** check your Sheridan.edu student email for any class or schedule changes until the new semester begins.

If you need help selecting courses and registering, or encounter additional issues, please make an advising appointment by contacting (307) 681-6000.